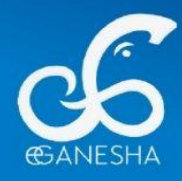

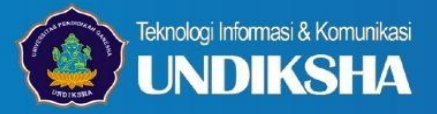

# **PANDUAN**

# **DAFTAR KEMBALI SNBP**

**UNIVERSITAS PENDIDIKAN GANESHA TAHUN 2025** 

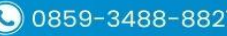

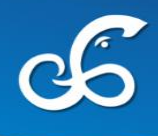

# PANDUAN DAFTAR KEMBALI SNBP UNDIKSHA 2025

## 1. Login ke Sistem

- Silahkan akses link penerimaan.undiksha.ac.id
- Pada tampilan awal, silahkan cermati informasi terkait SNBP.

|                                            | _                                                         |                                                             |                                       |              |                |                         | aru                  |
|--------------------------------------------|-----------------------------------------------------------|-------------------------------------------------------------|---------------------------------------|--------------|----------------|-------------------------|----------------------|
| M                                          | <b>Λ</b> Β                                                | ) U                                                         | nd                                    | ks           | ha             |                         |                      |
| ran k                                      | n kemba                                                   | ali mahas                                                   | iswa baru                             | Univers      | itas Pendidi   | kan Ganesha             |                      |
| dillo                                      | Indikoh                                                   |                                                             |                                       |              |                |                         |                      |
| Intuk k<br>s dafta                         | ik login per                                              | a:<br>tama kali, mol<br>Ii.                                 | hon lakukan p                         | ermintaan pa | ssword menggun | akan email yang terdaft | ar di SNPMB Pusa     |
| <b>al 20 M</b><br>ersyara                  | 0 Maret 2<br>aratan sert                                  | <b>025</b><br>ta berkas yan                                 | ng dibutuhkan                         |              |                |                         |                      |
| Intuk lo<br>s daftar<br>al 20 M<br>ersyara | ik login per<br>ftar kembali<br>O Maret 20<br>aratan sert | <b>tama kali, mol</b><br>ii.<br><b>025</b><br>ta berkas yan | <b>hon lakukan p</b><br>ng dibutuhkan | ermintaan pa | ssword menggun | akar                    | a email yang terdaft |

Untuk login pertama kali, mohon lakukan permintaan password menggunakan email

yang terdaftar di SNPMB Pusat. Klik tombol

Permintaan/Lupa Password

Silahkan inputkan email yang terdaftar di SNPMB Pusat.

| Reset Password Request          |
|---------------------------------|
| Email                           |
| wendy@undiksha.ac.id            |
|                                 |
| Kirim Permintaan Reset Password |
|                                 |

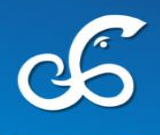

Klik Kirim Permintaan Reset Password.

### **Reset Password Request**

Kami telah mengirimkan permintaan reset password ke alamat email <u>wendyariyani411@gmail.com</u>. Mohon untuk melakukan pengecekan ke alamat email anda.

Kirim Ulang

Cek kotak masuk pada email yang terdaftar. Klik Reset Password.

#### Permintaan Reset Password

Halo,

Anda menerima email ini karena kami menerima permintaan reset password untuk akun Anda di sistem Penerimaan Undiksha.

Silakan klik tombol di bawah ini untuk mereset password Anda:

#### Reset Password

Jika Anda tidak melakukan permintaan ini, abaikan email ini. Link reset password ini akan kedaluwarsa dalam 60 menit.

Setelah mendapatkan password, silahkan dapat menggunakannya untuk proses daftar kembali.

#### 2. Kelengkapan Berkas

Sebelum mengisi data, pastikan kamu sudah menyiapkan berkas-berkas berikut:

- a. Scan Kartu Keluarga;
- b. Scan Kartu Tanda Penduduk;
- c. Scan Nilai raport semester 1 sampai dengan semester 5 (dijadikan satu file pdf);
- d. Scan Ijazah asli atau scan Surat Keterangan Lulus (SKL) atau Surat Keterangan sedang duduk di kelas XII;

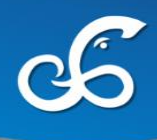

- e. Scan Slip gaji/surat keterangan penghasilan terakhir OrangTua/Wali atau surat keterangan meninggal;
- f. Scan pembayaran air dan listrik;
- g. Foto rumah bersama anggota keluarga;
- h. Calon mahasiswa yang tidak mampu secara ekonomi, agar melampirkan Kartu KIP saat SMA/SMK/Sederajat (bukan KIP Kuliah), Program Keluarga Harapan (PKH), Kartu Keluarga Sejahtera (KKS), Data Terpadu Kesejahteraan Sosial (DTKS), dan Surat Keterangan Tidak Mampu yang dilengkapi dengan jumlah penghasilan yang ditandatangani oleh kepala desa/lurah;
- i. Scan Surat Keterangan Sehat dari dokter puskesmas atau rumah sakit pemerintah: dan
- j. Scan Surat Keterangan Tidak Buta Warna bagi prodi tertentu
- k. Mencetak surat pernyataan melalui SPMB Undiksha, untuk selanjutnya dilengkapi dengan tanda tangan calon mahasiswa di atas materai Rp. 10.000, dan tanda tangan orang tua/wali, serta diunggah kembali pada laman tersebut.

#### 3. Data Biodata

Biodata

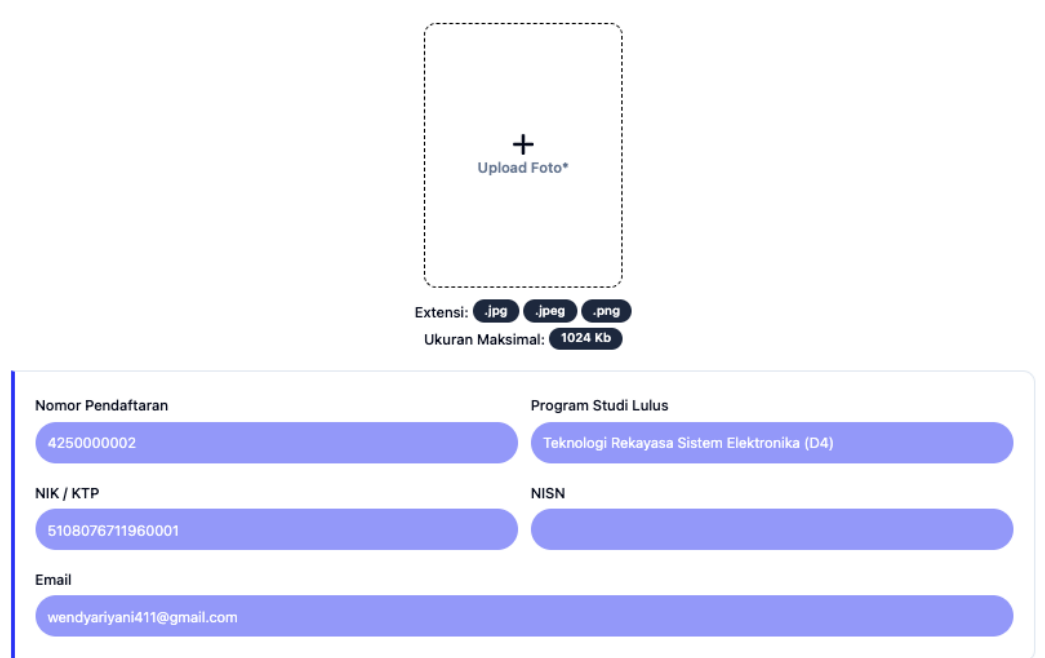

Mohon diperhatikan untuk no pendaftaran, NIK, Program Studi Lulus, NISN dan Email sudah default terisi dan tidak dapat dilakukan perubahan.

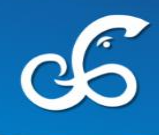

- Silahkan lengkapi nama lengkap sesuai ijazah tanpa gelar, serta nama ibu kandung secara lengkap.
- Masukkan tempat dan tanggal lahir sesuai dokumen resmi, pilih agama dan jenis kelamin sesuai KTP.
- Cantumkan nomor HP aktif yang terhubung dengan WhatsApp
- Jika memiliki NPWP, masukkan nomor NPWP peserta. Jika tidak ada, bisa dikosongkan
- Lengkapi data fisik seperti berat badan, tinggi badan, serta ukuran baju (sesuai *size chart yang tersedia*).
- Pilih alat transportasi utama yang digunakan ke kampus dan jenis tempat tinggal saat ini.
- Pilih sekolah asal dari daftar, atau cari menggunakan NPSN.

| Nama Lengkap * <mark>(wajib)</mark>                             | Nama Ibu Kandung * (wajib)                                     |
|-----------------------------------------------------------------|----------------------------------------------------------------|
| Putu Wendy Ariyani                                              | Ni Ketut Sukarini                                              |
| Gunakan Title Case contoh (PUTU SETIAWAN menjadi Putu Setiawan) |                                                                |
| Tanggal Lahir * (wajib)                                         | Tempat Lahir * (wajib)                                         |
| 11/27/1996                                                      | Sangsit                                                        |
|                                                                 | Gunakan Title Case (contoh: Singaraja) untuk keperluan Ijazah. |
| No Hp * <mark>(wajib)</mark>                                    | Agama * (wajib)                                                |
| 081547314041                                                    | Hindu 🗸                                                        |
| Pastikan menggunakan nomor aktif dan terhubung dengan what'sapp |                                                                |
| NPWP                                                            | Jenis Kelamin * (wajib)                                        |
| 321654789635215                                                 | Pilih Jenis Kelamin V                                          |
| Berat Badan * (wajib)                                           | Tinggi Badan * (wajib)                                         |
| 60                                                              | 162                                                            |
| Ukuran Baju Lihat Size Chart * (wajib)                          | Alat Transportasi * (wajib)                                    |
| L ~                                                             | Sepeda motor 🗘                                                 |
| Kewarganegaraan * (wajib)                                       | Sekolah Asal * (wajib)                                         |
| Indonesia $\diamond$                                            | SMAN 4 SINGARAJA (50100287)                                    |
|                                                                 | Cari berdasarkan nama sekolah atau npsn                        |
| Tempat Tinggal Saat Ini * (wajib)                               |                                                                |
| Bersama orang tua V                                             |                                                                |
|                                                                 |                                                                |

60

• Lengkapi alamat domisili secara detail (jalan, RT/RW, desa, kecamatan, kabupaten, provinsi, kode pos).

| Jalan * (wajib)                                                   | Desa/Kelurahan * (wajib) |    |
|-------------------------------------------------------------------|--------------------------|----|
| Banjar Dinas Abasan Desa Sangsit Kecamatan Sawan, Singaraja - Bal | Sangsit                  |    |
| Kode Pos * (wajib)                                                | RT                       |    |
| 81171                                                             | 0                        |    |
| RW                                                                | Provinsi * (wajib)       |    |
| 0                                                                 | Prov. Bali               | \$ |
| Kabupaten * (wajib)                                               | Kecamatan * (wajib)      |    |
| Kab. Buleleng 🗘                                                   | Kec. Sawan               | 0  |

• Apabila memiliki kebutuhan khusus seperti tunanetra, tunarungu, atau termasuk dalam kondisi sosial tertentu (misalnya korban bencana, konflik, atau tinggal di daerah perbatasan), harap dicentang sesuai kondisi yang sebenarnya.

| 1. Apakah anda dari anak tenag<br>🗌 Ya 🛛 Tidak                                  | a kerja Indonesia yang berlokasi di dae                                          | erah perbatasan Negara Kesatuan Repu                                             | ıblik Indonesia ? * (wajib)                                                     |
|---------------------------------------------------------------------------------|----------------------------------------------------------------------------------|----------------------------------------------------------------------------------|---------------------------------------------------------------------------------|
| 2. Apakah anda berada atau me<br>korban kekerasan, korban pelar<br>🗋 Ya 👽 Tidak | elaksanakan pendidikan tinggi pada wil<br>nggaran hak asasi manusia berat, dan/: | ayah Indonesia atau luar negeri yang n<br>atau kondisi lain berdasarkan pertimba | nengalami bencana alam, konflik sosial,<br>ngan Menteri? * <mark>(wajib)</mark> |
| Kebutuhan Khusus                                                                |                                                                                  |                                                                                  |                                                                                 |
| 🗌 Tuna Netra                                                                    | 🔲 Tuna Rungu                                                                     | 📃 Tuna Grahita Ringan                                                            | 🔲 Tuna Grahita Sedang                                                           |
| 📋 Tuna Daksa Ringan                                                             | 📋 Tuna Daksa Sedang                                                              | Tuna Laras                                                                       | 🔲 Tuna Wicara                                                                   |
| Hiperaktif                                                                      | Cerdas Istimewa                                                                  | Bakat Istimewa                                                                   | Kesulitan Belajar                                                               |
| Narkoba                                                                         | 🗌 Indigo                                                                         | Down Syndrome                                                                    | Autis                                                                           |
|                                                                                 |                                                                                  |                                                                                  | Simpan Berikutnya                                                               |

- Setelah semua data diisi, klik tombol Simpan.
- Klik Berikutnya untuk melanjutkan ke bagian Keluarga.

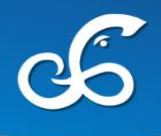

# 4. Data Keluarga

Pada menu keluarga, mahasiswa baru wajib mengisi data keluarga. **Data ayah dan ibu wajib diinputkan** sebelum masuk ke tahap selanjutnya. Klik **Tombol Tambah** untuk menambahkan.

| + Insert Data Keluarga                                                                |                                                                 |
|---------------------------------------------------------------------------------------|-----------------------------------------------------------------|
| Hubungan Keluarga * (wajib)                                                           | Nama * (wajib)                                                  |
| Ayah                                                                                  | ✓ Ketut Abc                                                     |
| Status * <mark>(wajib)</mark><br>Masih Hidup  Wafat  Bercerai                         |                                                                 |
| NIK * (wajib)                                                                         | Jenis Kelamin * (wajib)                                         |
| 1234567890123456                                                                      | Laki-laki ~                                                     |
| Tempat Lahir • (wajib)                                                                | Tanggal Lahir * (wajib)                                         |
| Singaraja                                                                             | 02/05/1987                                                      |
| Jalan * (wajib)                                                                       | Nomor Hp * (wajib)                                              |
| Jin Laksmana                                                                          | 098765432527                                                    |
|                                                                                       | Pastikan menggunakan nomor aktif dan terhubung dengan what'sapp |
| Provinsi * (wajib)                                                                    | Kabupaten * (wajib)                                             |
| Prov. Bali                                                                            | ♦ Kab. Buleleng                                                 |
| Kecamatan * (wajib)                                                                   | Jenjang Pendidikan * (wajib)                                    |
| Kec. Sawan                                                                            | ≎ S1 ≎                                                          |
| Pekerjaan * (wajib)                                                                   | Pangkat/Golongan * (wajib)                                      |
| PNS/TNI/Polri/ASN                                                                     | ♦ Penata Muda Tingkat I-III/B                                   |
| Penghasilan Kotor Perbulan * (wajib)                                                  |                                                                 |
| Rp 3.000.000                                                                          |                                                                 |
| Slip Gaji / Surat Keterangan Penghasilan / Surat Keterangan Meninggal yang disahkan o | oleh Lurah atau Kepala Desa * (wajib)                           |
| Choose file Panduan-Pendaftaran-Kembali-SNBP-2024-v4-wa-signed.pdf                    |                                                                 |
| Ukuran file maksimal : 1024 KB<br>Ekstensi file yang diterima : _pdf _jpg _jpegpng    |                                                                 |
| Batal Simpan Data Keluarga                                                            |                                                                 |

- Pilih hubungan keluarga yang sesuai (Ayah, Ibu, atau Wali) dan tentukan statusnya (Masih Hidup, Wafat, atau Bercerai).
- Masukkan **NIK** (16 digit) sesuai KTP atau KK, nama lengkap tanpa gelar, serta jenis kelamin.
- Isi tempat dan tanggal lahir, serta cantumkan nomor HP aktif yang dapat dihubungi melalui WhatsApp.
- Lengkapi alamat tempat tinggal dengan detail, termasuk nama jalan, RT/RW, desa/kelurahan, kecamatan, kabupaten/kota, dan provinsi.

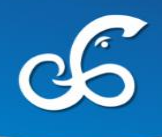

- Pilih pekerjaan orang tua/wali dan jenjang pendidikan terakhir yang telah diselesaikan.
- Masukkan jumlah penghasilan kotor per bulan dalam Rupiah, sesuai kondisi sebenarnya.
- Unggah slip gaji. Bagi orang tua/wali yang bekerja sebagai petani, nelayan, wiraswasta, buruh harian, atau pekerjaan lain yang tidak memiliki slip gaji resmi, wajib meminta Surat Keterangan Penghasilan dari Kepala Desa atau Lurah setempat
- Bagi yang orang tuanya telah meninggal, unggah **Surat Keterangan Meninggal** sebagai bukti
- Dokumen yang diunggah harus dalam format **PDF**, **JPG**, **JPEG**, **atau PNG**, dengan ukuran maksimal **1 MB** dan dipastikan jelas terbaca.

Berikut merupakan tampilan data keluarga yang sudah berhasil ditambahkan :

|     |                         |                           | uqak tenagi kesalahan galam p  | roses verifikasi            |                        |        |
|-----|-------------------------|---------------------------|--------------------------------|-----------------------------|------------------------|--------|
|     |                         | Josef agai                |                                |                             |                        |        |
| Det |                         | ta Augh Ibu adalah data   | which young barrys dileit      |                             |                        |        |
| Dat | a keluarga 🔁            | ita Ayan, ibu adalah data | wajib yang harus diisi!        |                             |                        | Tambal |
|     |                         |                           |                                |                             |                        |        |
|     |                         |                           |                                |                             |                        |        |
|     | Hubungan                | Nama                      | Pekerjaan                      | Penghasilan                 | Berkas                 |        |
| >   | <b>Hubungan</b><br>Ayah | Nama<br>Ketut Abc         | Pekerjaan<br>PNS/TNI/Polri/ASN | Penghasilan<br>Rp 3.000.000 | Berkas<br>Lihat Berkas |        |

- Isilah informasi terkait Biaya Hidup Keluarga Perbulan dengan nominal rata-rata pengeluaran keluarga setiap bulannya, mencakup kebutuhan pokok seperti makan, listrik, air, pendidikan, transportasi, dan lainnya. Pastikan angka yang diisikan realistis dan sesuai kondisi sebenarnya.
- Selanjutnya, pada kolom **Jumlah Tanggungan Orang Tua/Wali**, pilih jumlah anggota keluarga yang menjadi tanggungan orang tua/wali, termasuk adik, kakak, atau anggota keluarga lain yang masih dibiayai secara penuh.

| 🕑 Data Tambahan               |                             |                |
|-------------------------------|-----------------------------|----------------|
| Biaya Hidup Keluarga Perbulan | Jumlah Tanggungan Ortu/Wali |                |
| Rp 4.000.000                  | 3 orang                     |                |
|                               | si                          | mpan Data Tamb |
|                               |                             |                |

• Setelah seluruh data terisi dengan benar, klik tombol **Simpan Data Tambahan** sebelum melanjutkan ke langkah berikutnya.

#### 5. Data Aset

Pada menu aset, mahasiswa baru wajib mengisi data asset yang dimiliki orang tua seperti rumah tinggal, tanah, perkebunan maupun pertanian. Klik **Tombol Tambah** untuk menambahkan

- Isilah Jenis Aset sesuai properti yang dimiliki, seperti rumah, tanah, atau bangunan lainnya.
   Pilih Status Kepemilikan Aset, apakah milik sendiri, sewa, atau menumpang. Masukkan Luas Tanah dan Luas Bangunan dalam meter persegi (m<sup>2</sup>), sesuai dokumen resmi atau kondisi nyata.
- Pilih Sumber Listrik, misalnya PLN prabayar, pascabayar, atau sumber lain. Tentukan Tegangan Listrik yang digunakan, apakah 450 VA, 900 VA, atau lebih. Jika tidak menggunakan listrik PLN (misal pakai genset), lampirkan surat keterangan dari Kepala Desa/Lurah.
- Isi Sumber Air, seperti PDAM, sumur, atau lainnya. Jika menggunakan sumur, wajib melampirkan Surat Keterangan yang menyatakan penggunaan sumur, ditandatangani oleh Kepala Desa/Lurah. Masukkan juga Nominal Pembayaran Air jika menggunakan layanan berbayar, atau masukkan Rp 0 jika menggunakan sumur atau sumber air gratis (tetap wajib melampirkan surat keterangan).
- Unggah Slip Pembayaran Listrik Terakhir atau Surat Keterangan Pembayaran dari Lurah/Kepala Desa jika tidak ada slip. Begitu juga untuk air, lampirkan Slip Pembayaran Air Terakhir atau surat keterangan serupa jika tidak melakukan pembayaran.

• Pastikan semua dokumen diunggah sesuai ketentuan: format file PDF/JPG/PNG dengan ukuran maksimal 1024 KB. Setelah semua data terisi, klik **Simpan Data Aset** untuk melanjutkan.

|                                                                                       |                         |                                                        | ×  |
|---------------------------------------------------------------------------------------|-------------------------|--------------------------------------------------------|----|
| Update Data Aset                                                                      |                         |                                                        |    |
| Jenis Aset * (wajib)                                                                  |                         | Status Kepemilikan Aset * (wajib)                      |    |
| Rumah Tinggal                                                                         | ٥                       | Milik Orangtua/Keluarga                                | \$ |
| Luas Tanah (m2) * (wajib)                                                             |                         | Luas Bangunan (m2) * (wajib)                           |    |
| 200                                                                                   |                         | 150                                                    |    |
| Sumber Listrik * (wajib)                                                              |                         | Tegangan Listrik * <mark>(wajib)</mark>                |    |
| PLN                                                                                   | Que file                | 450 VA                                                 | ٥  |
| Sumber Air * (wajib)                                                                  | NO THE                  | Nominal Pembayaran Air * (wajib)                       |    |
| PDAM                                                                                  | \$                      | Rp 100.000                                             |    |
| Slip Pembayaran Listrik Terakhir / Surat Keterangan pembayaran dari Iı                | urah atau Kepala Desa   | / Surat Keterangan Tidak Memiliki Pembayaran * (wajib) |    |
| Choose file No file chosen                                                            |                         |                                                        |    |
| Ukuran file maksimal : 1024 KB                                                        |                         |                                                        |    |
| Ekstensi file yang diterima : .pdf .jpg .jpeg .png<br>Lihat Berkas Listrik Sebelumnya |                         |                                                        |    |
| Slip Pembayaran Air Terakhir / Surat Keterangan pembayaran dari lurah                 | h atau Kepala Desa * (r | vajib)                                                 |    |
| Choose file No file chosen                                                            |                         |                                                        |    |
| Ukuran file maksimal : 1024 KB                                                        |                         |                                                        |    |
| Ekstensi file yang diterima : .pdf .jpg .jpeg .png                                    |                         |                                                        |    |
|                                                                                       |                         |                                                        |    |
| Batal Simpan Data Aset                                                                |                         |                                                        |    |
|                                                                                       |                         |                                                        |    |

Berikut tampilan data aset yang berhasil di tambahkan, silahkan dilanjutkan menambahkan jenis aset lainnya.

| Biodata  |   | Keluarga |                                                            | Aset                           |                          | 4<br>Berka             | s                       |                | 5<br>Validas |
|----------|---|----------|------------------------------------------------------------|--------------------------------|--------------------------|------------------------|-------------------------|----------------|--------------|
| Panduan  | · | A P<br>H | <b>'erhatian</b><br>Iarap lengkapi data ase<br>ang relevan | t dengan lengkap, terutama     | data rumah tinggal. Data | ini akan divalidasi da | an dicocokkan dengan do | kumen penduk   | ung          |
| Keluarga | ~ | Aset     | Data Rumah Tinggal ad                                      | dalah data wajib yang harus di | isil                     |                        |                         | Taml           | pah +        |
| Aset     | v |          | Jenis Aset                                                 | Tegangan Listrik               | Pembayaran Air           | Luas Tanah             | Luas Bangunan           | Berkas         |              |
| Derline  |   | >        | Rumah Tinggal                                              | 450 VA                         | Rp 100.000               | 200 m2                 | 150 m2                  | Listrik<br>Air |              |
| Berkas   | ~ | Kemb     | ali                                                        |                                |                          |                        |                         | Ber            | ikutnya      |
| Validasi | ~ |          |                                                            |                                |                          |                        |                         |                |              |

# 6. Unggah Berkas

Siapkan dokumen dalam bentuk scan sesuai dengan ketentuan berikut :

| Jenis Dokumen                                                                          | Keterangan                                                                                                    |
|----------------------------------------------------------------------------------------|----------------------------------------------------------------------------------------------------|
| ljazah Asli/Surat<br>Keterangan Lulus/Surat<br>Keterangan sedang duduk<br>di kelas XII | Scan Ijazah asli atau scan<br>Surat Keterangan Lulus (SKL)<br>atau Surat Keterangan sedang<br>duduk di kelas XII *(Wajib) |
| Berkas Nilai Raport                                                                    | Scan Nilai raport asli semester<br>1 sampai dengan semester 5<br>secara berurutan *(Wajib)                                |
| КТР                                                                                    | Scan Kartu Tanda Penduduk *<br>(Wajib)                                                                                    |
| Kartu Keluarga                                                                         | Scan Kartu Keluarga *(Wajib)                                                                                              |
| Foto rumah bersama<br>anggota keluarga                                                 | Foto rumah tampak depan<br>bersama anggota keluarga *<br>(Wajib)                                                          |
| Surat Keterangan Sehat                                                                 | Scan Surat Keterangan Sehat<br>dari dokter puskesmas atau<br>rumah sakit pemerintah. *<br>(Wajib)                         |
| KIP Sekolah saat<br>SMA/SMK/Sederajat                                                  | Scan Kartu KIP saat<br>SMA/SMK/Sederajat (bukan<br>KIP Kuliah)                                                            |
| РКН                                                                                    | Scan Kartu Program Keluarga<br>Harapan                                                                                    |
| KKS                                                                                    | Scan Kartu Keluarga Sejahtera                                                                                             |
| DTKS                                                                                   | Scan Kartu Data Terpadu<br>Kesejahteraan Sosial                                                                           |

Cara Unggah Berkas :

- 1. Masuk ke halaman Unggah Berkas
- 2. Pastikan dokumen sudah dalam format gambar atau PDF yang jelas dan terbaca.
- 3. Klik tombol Upload pada berkas yang belum diunggah.
- 4. Jika berkas sudah diunggah tapi ingin diperbaiki, klik Upload Ulang.
- 5. Untuk melihat hasil dokumen yang sudah diunggah, klik tombol Lihat.

ttps://upttik.undiksha.ac.id

| 6  |  |
|----|--|
| Co |  |

|             | ljazah Asli/Surat                                                 | Scan liazah asli atau scan                                                                        |                |         |                |
|-------------|-------------------------------------------------------------------|---------------------------------------------------------------------------------------------------|----------------|---------|----------------|
|             | Keterangan Lulus/Surat<br>Keterangan sedang duduk<br>di kelas XII | Surat Keterangan Lulus (SKL)<br>atau Surat Keterangan sedang<br>duduk di kelas XII *(Wajib)       | Sudah Diupload | 🖨 Lihat | 1 Upload Ulang |
| <b>&gt;</b> | Berkas Nilai Raport                                               | Scan Nilai raport asli semester<br>1 sampai dengan semester 5<br>secara berurutan *(Wajib)        | Sudah Diupload | 🖨 Lihat | 1 Upload Ulang |
| ~           | KTP                                                               | Scan Kartu Tanda Penduduk *<br>(Wajib)                                                            | Sudah Diupload | 🖨 Lihat | 1 Upload Ulang |
| <b>&gt;</b> | Kartu Keluarga                                                    | Scan Kartu Keluarga *(Wajib)                                                                      | Sudah Diupload | 🖨 Lihat | 1 Upload Ulang |
| <b>~</b>    | Foto rumah bersama<br>anggota keluarga                            | Foto rumah tampak depan<br>bersama anggota keluarga *<br>(Wajib)                                  | Sudah Diupload | 🗎 Lihat | 1 Upload Ulang |
| ~           | Surat Keterangan Sehat                                            | Scan Surat Keterangan Sehat<br>dari dokter puskesmas atau<br>rumah sakit pemerintah. *<br>(Wajib) | Sudah Diupload | 🛱 Lihat | 1 Upload Ulan  |
| 7           | KIP Sekolah saat<br>SMA/SMK/Sederajat                             | Scan Kartu KIP saat<br>SMA/SMK/Sederajat (bukan<br>KIP Kuliah)                                    | Belum Diupload |         | ⊥ Upload       |
| 8           | РКН                                                               | Scan Kartu Program Keluarga<br>Harapan                                                            | Belum Diupload |         | ⊥ Upload       |
| 9           | KKS                                                               | Scan Kartu Keluarga Sejahtera                                                                     | Belum Diupload |         | ⊥ Upload       |
| 10          | DTKS                                                              | Scan Kartu Data Terpadu<br>Kesejahteraan Sosial                                                   | Belum Diupload |         | ⊥ Upload       |

Pastikan semua **dokumen wajib** sudah terunggah. Klik tombol **Berikutnya** di pojok kanan bawah untuk melanjutkan ke proses selanjutnya.

# **Catatan Penting :**

- Dokumen yang diunggah harus asli, jelas, dan tidak buram.
- Perhatikan dokumen **WAJIB** yang harus dilengkapi sebelum melanjutkan.

ttps://upttik.undiksha.ac.id

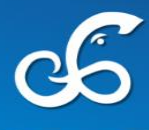

# 7. Validasi

Pada bagian validasi, centang setiap bagian, mulai dari Biodata, Keluarga, Aset hingga Berkas yang di Upload.

| Biodata                             | ·                    |
|-------------------------------------|----------------------|
| Nama Lengkap<br>Wendy Ariyani Dummy | <ul> <li></li> </ul> |
| Tanggal Lahir<br>2006-10-02         |                      |
| Tempat Lahir<br>Singaraja           |                      |
| Agama<br>Hindu                      |                      |
| Nomor Telepon<br>081547335546       |                      |
| NPWP                                | ×                    |
| Jenis Kelamin<br>P                  | <b>~</b>             |

| 🗸 Keluarga                                    | I          |                   |              |                        | •        |  |
|-----------------------------------------------|------------|-------------------|--------------|------------------------|----------|--|
| Hubungan                                      | Nama       | Pekerjaan         | Penghasilan  | Berkas                 | Validasi |  |
| Ayah                                          | Ketut Abc  | PNS/TNI/Polri/ASN | Rp 3.000.000 | Lihat Berkas           |          |  |
| lbu                                           | Komang ZXC | PNS/TNI/Polri/ASN | Rp 3.500.000 | Lihat Berkas           |          |  |
| Biaya Hidup Keluarga Perbulan<br>Rp 4.000.000 |            |                   | Jumlal       | Jumlah Tanggungan<br>4 |          |  |
| - Aset                                        |            |                   |              |                        | ~        |  |
|                                               |            |                   |              |                        |          |  |

200 m2

150 m2

Rp 100.000

450 VA

Rumah Tinggal

Kembali

| enis Dokumen                                                                    | Keterangan                                                                                                 | Status         | Berkas  | Validasi             |
|---------------------------------------------------------------------------------|----------------------------------------------------------------------------------------------------|----------------|---------|----------------------|
| jazah Asli/Surat Keterangan Lulus/Surat<br>Keterangan sedang duduk di kelas XII | Scan Ijazah asli atau scan Surat Keterangan Lulus (SKL) atau Surat<br>Keterangan sedang duduk di kelas XII | Sudah Diupload | 🖨 Lihat | <ul> <li></li> </ul> |
| Berkas Nilai Raport                                                             | Scan Nilai raport asli semester 1 sampai dengan semester 5 secara berurutan                                | Sudah Diupload | 🖨 Lihat | <ul> <li></li> </ul> |
| (TP                                                                             | Scan Kartu Tanda Penduduk                                                                                  | Sudah Diupload | 🛎 Lihat |                      |
| Kartu Keluarga                                                                  | Scan Kartu Keluarga                                                                                        | Sudah Diupload | 🖨 Lihat | <ul> <li></li> </ul> |
| oto rumah bersama anggota keluarga                                              | Foto rumah tampak depan bersama anggota keluarga                                                           | Sudah Diupload | 🖨 Lihat | <ul> <li></li> </ul> |
| Surat Keterangan Sehat                                                          | Scan Surat Keterangan Sehat dari dokter puskesmas atau rumah<br>sakit pemerintah.                          | Sudah Diupload | 🖨 Lihat |                      |

| Validasi Permanen 🛷 |
|---------------------|

- Pastikan semua data sudah benar, tidak ada yang terlewat!
- Jika sudah yakin, centang kotak persetujuan dan klik tombol Validasi Permanen.
- Sebelum finalisasi validasi permanen, silahkan melakukan pengisian survey

| Survey & Validasi Data Permanen<br>Silahkan isi survey dibawah ini sebelum melakukan "Validasi Permanen". |    |
|----------------------------------------------------------------------------------------------------|----|
| Darimana anda mengetahui informasi program studi yang anda pilih?                                         |    |
| Sosial Media                                                                                              | \$ |
| Kenapa Memilih Undiksha?                                                                                  |    |
| Murah                                                                                                    |    |
|                                                                                                    |    |
| Url Facebook                                                                                              |    |
| @wendy                                                                                                    |    |
| Twitter                                                                                                   |    |
| @wendy                                                                                                    |    |
| Instagram                                                                                                 |    |
| @wendy                                                                                                    |    |
| encity                                                                                                    |    |
| Tiktok                                                                                                    |    |

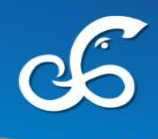

• Download format surat pernyataan, silahkan dilakukan pengecekan terkait data yang diinput. Kemudian tandatangani dan lakukan scan sebelum melakukan upload ke sistem

| alan alsean aalam jornial PDP sebelahi alanggan ke    | sistem. Download Format Surat Pernyataan |
|-------------------------------------------------------|------------------------------------------|
| Pernyataan                                            |                                          |
| ose File No file chosen                               |                                          |
| si file yang diterima :,pdf<br>file maksimal :1024 KB | No file chosen                           |

• Klik Ya, Validasi Permanen untuk melakukan validasi data permanen

Perlu diingat, validasi bersifat final. Setelah divalidasi, data tidak bisa diubah lagi!

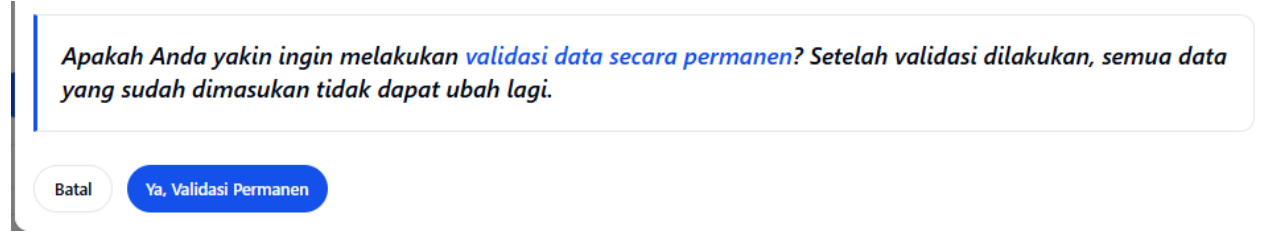